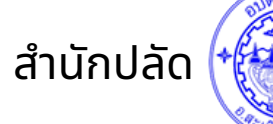

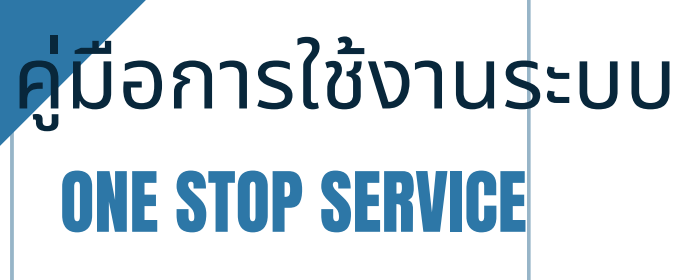

## ศูนย์บริการจุดเดียวเบ็ดเสร็จ

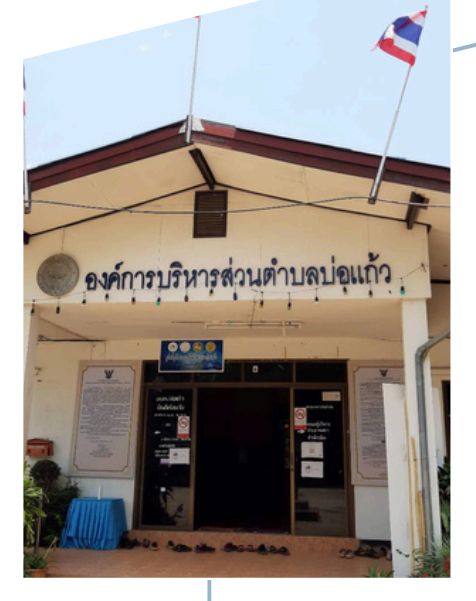

องค์การบริหารส่วนตำบลบ่อแก้ว Borkaew Subdistrict Administrative Organization

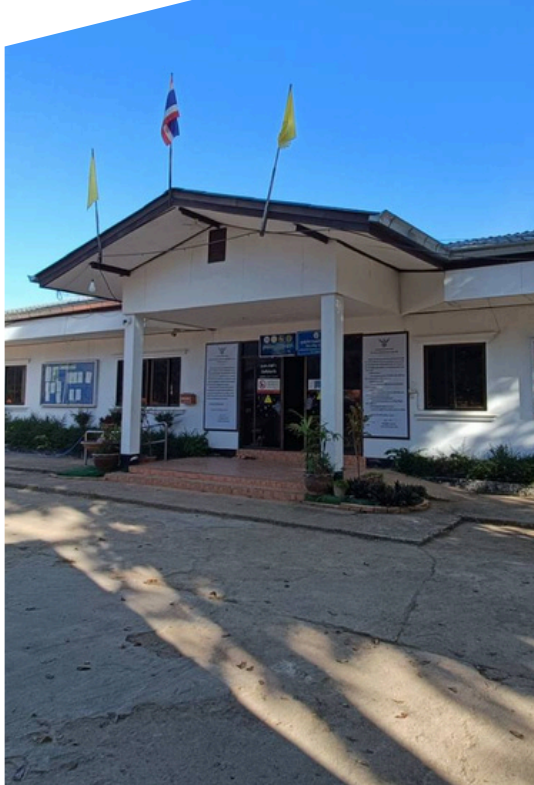

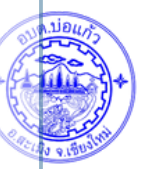

## การเข้าใช้งานระบบ ONE STOP SERVICE ศูนย์บริการจุดเดียวเบ็ดเสร็จ

### เข้าสู่เว็บไซต์ องค์การบริหารส่วนตำบลบ่อแก้ว WWW.BORKAEW.GO.TH

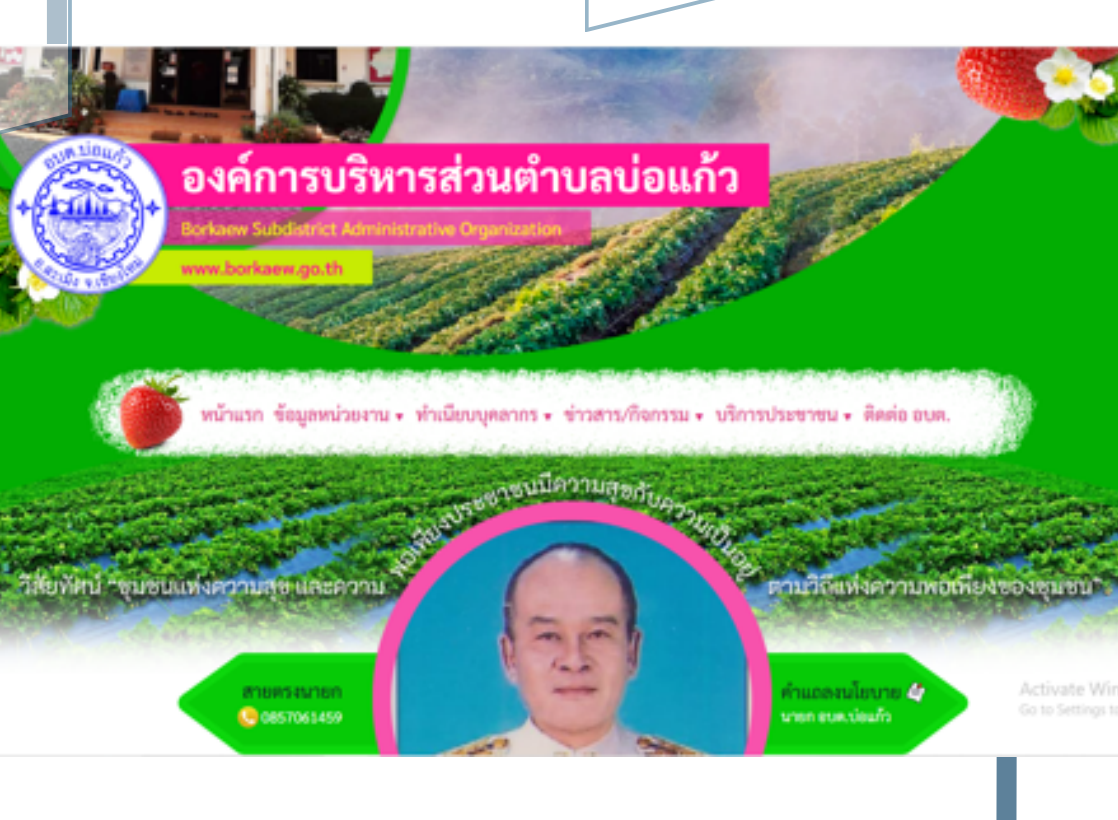

## การเข้าใช้งานระบบ ONE STOP SERVICE

ศูนย์บริการจุดเดียวเบ็ดเสร็จ

#### 2. คลิก : บริการประชาชน

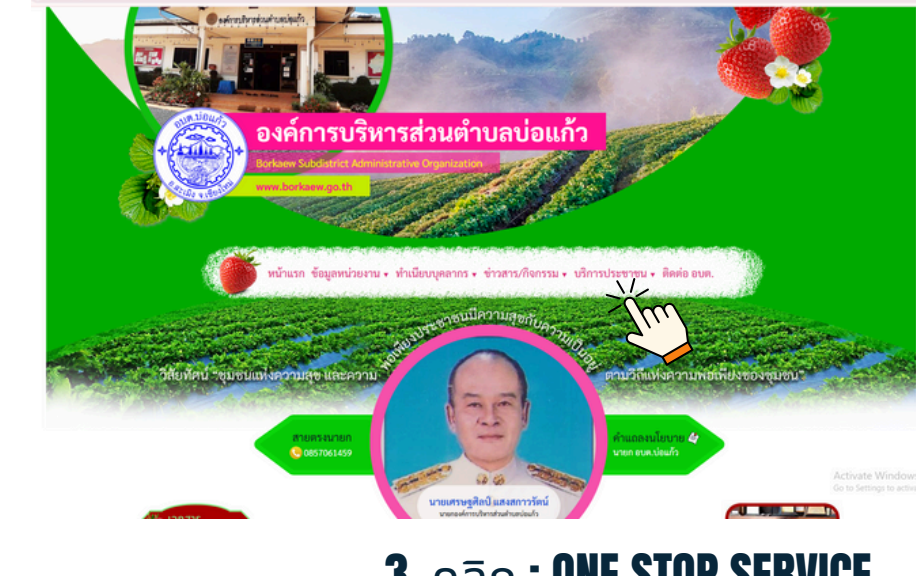

### 3. คลิก : ONE STOP SERVICE

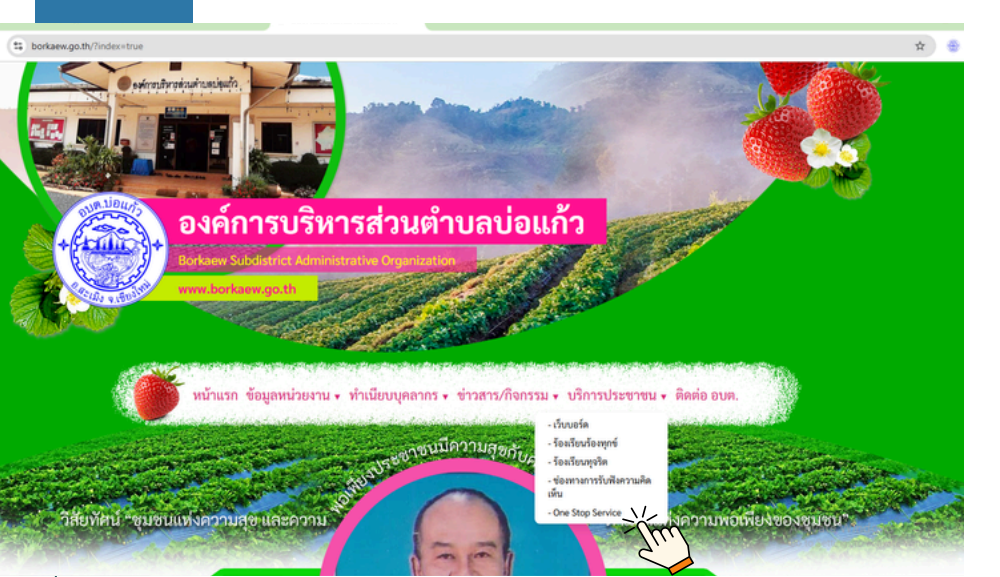

### การเข้าใช้งานระบบ ONE STOP SERVICE ศูนย์บริการจุดเดียวเบ็ดเสร็จ

#### เข้าสู่หน้าเว็บ ONE STOP SERVICE ศูนย์บริการจุดเดียวเบ็ดเสร็จ

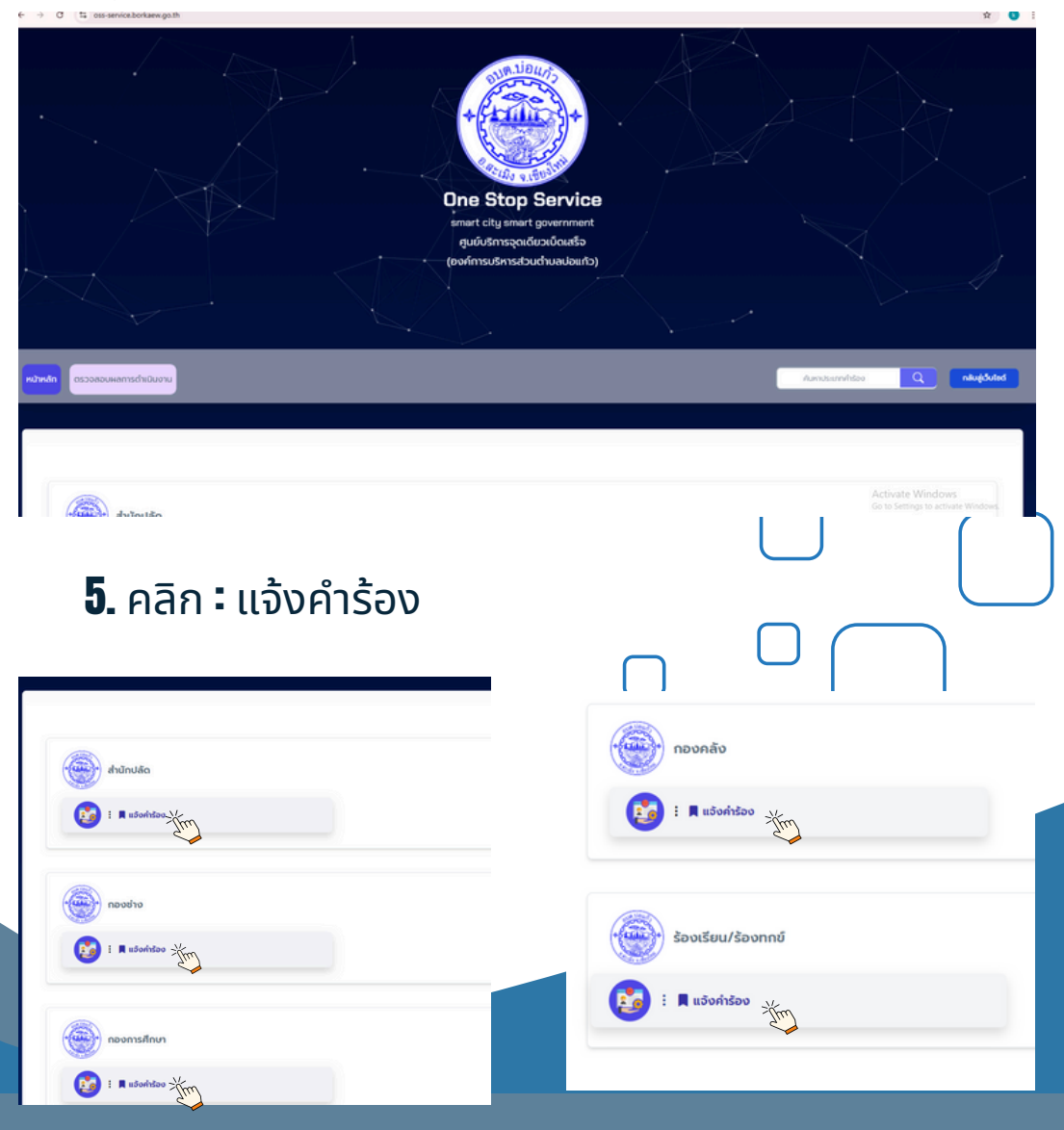

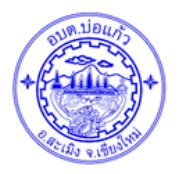

## การเข้าใช้งานระบบ ONE STOP SERVICE ศูนย์บริการจุดเดียวเบ็ดเสร็จ

### **6.** แจ้งคำร้อง กรอกข้อมูลต่างๆ

| 🥗 📕 แจ้งคำร้อง            |  |  |
|---------------------------|--|--|
|                           |  |  |
| ประเภทอำรักง*             |  |  |
| ขอสนับสนุณใ้าอุปโกคบวิโกค |  |  |
| ชื่อ-สกลผ้แจ้ง•           |  |  |
| - Norm                    |  |  |
| พัวข้อเรื่อง              |  |  |
|                           |  |  |
| รายละเอียด                |  |  |
|                           |  |  |
| Town March                |  |  |
| rushinni                  |  |  |
| ที่อย่                    |  |  |
|                           |  |  |
| E-mail*                   |  |  |
|                           |  |  |

#### **7.** หลังจากกรอกข้อมูลเรียบร้อย คลิกช่องสี่เหลี่ยมและส่งข้อความ

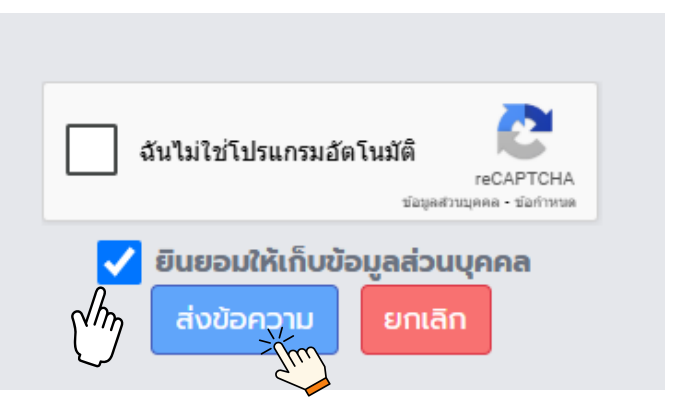

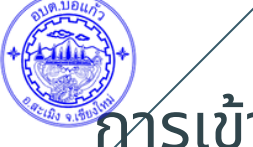

# การเข้าใช้งานระบบ

#### **ONE STOP SERVICE** ศูนย์บริการจุดเดียวเบ็ดเสร็จ

 หลังจากแจ้งคำร้อง หาศต์องการทราบว่า ทาง อบต.บ่อแก้วดำเนินการถึงขั้นตอนไหน ให้ คลิก :ดำเนิตรวจสอบผลการดำเนิน

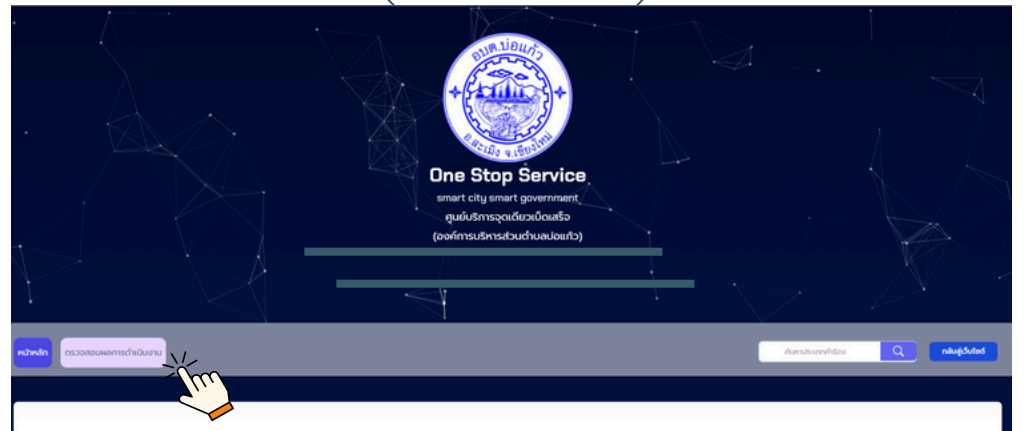

#### **9.** กรอกเลขบัตรประจำตัวประชาชน หรือ รหัสตรวจสอบ และตรวจสอบ

Q เลยบัตรประชาชน หรือ รหัสตรวจสอบ • เลขบัตรประชาชน หรือ รหัสตรวจสอบ โลยวัตรประชาชน หรือ รหัสตรวจสอบ